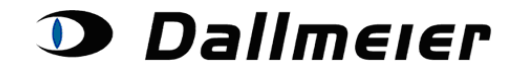

#### Sommaire :

- 1. Inscription (p. 2)
- 2. Sélection et recherche dans votre liste de dispositifs (p. 4)
- 3. Création des données du dispositif suite à l'échec de la fonction Recherche (p. 5)
- 4. Correction du niveau logiciel (p. 6)
- 5. Création d'un mot de passe provisoire (p. 7)
- 6. Création d'une activation de matériel (p. 8)
- 7. Acquisition de licences supplémentaires (p. 9)

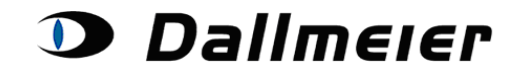

### 1. Inscription

La procédure d'inscription à la plateforme de licence est identique à celle de la plateforme RMA. Veuillez donc vous connecter à l'adresse suivante : https://service.dallmeier.com/RMALogin.aspx

|        |                   | -            |                             |    |    |
|--------|-------------------|--------------|-----------------------------|----|----|
| Lang   | uage: EN 🔻        | Log on to    | Licensing                   | •  |    |
| Please | e fill in Usernar | ne, Companyl | RMA<br>ServArea<br>SNSearch | ď  | 1: |
|        |                   |              | Licensing                   |    |    |
|        | UserID:           | John.Smith   |                             | 45 |    |
|        | CompanyID:        | D00          |                             |    |    |
|        | Password:         |              |                             |    |    |
|        | Log In            | Change Pass  | word                        |    |    |
|        |                   | Send new Pa  | ssword                      |    |    |
|        |                   |              |                             |    |    |

Lors de votre connexion, vous pouvez choisir la langue d'affichage :

| Ple | Language: EN Log on to RMA<br>DE<br>Please fill in USEN, CompanyID and Password: |                   |   |  |  |  |  |  |
|-----|----------------------------------------------------------------------------------|-------------------|---|--|--|--|--|--|
|     | UserID:                                                                          |                   | * |  |  |  |  |  |
|     | CompanyID:                                                                       |                   | * |  |  |  |  |  |
|     | Password:                                                                        |                   |   |  |  |  |  |  |
|     | Log In                                                                           | Change Password   |   |  |  |  |  |  |
|     |                                                                                  | Send new Password |   |  |  |  |  |  |

Pour pouvoir modifier votre mot de passe, vous devez tout d'abord vous connecter.

| Please fill in Username, CompanyID, old and new Password: |           |  |  |  |  |  |
|-----------------------------------------------------------|-----------|--|--|--|--|--|
| UserID:                                                   | USERID    |  |  |  |  |  |
| CompanyID:                                                | COMPANYID |  |  |  |  |  |
| Old Password:                                             | •••••     |  |  |  |  |  |
| New Password:                                             | •••••     |  |  |  |  |  |
| New Password repetition:                                  |           |  |  |  |  |  |
| Change Password Return to Log In Page                     |           |  |  |  |  |  |

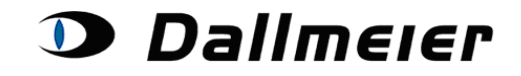

En cas d'oubli de votre mot de passe, vous pouvez, à tout moment, en générer un nouveau de manière automatique. Pour cela, veuillez cliquer sur le bouton « Send new Password », après avoir saisi votre nom d'utilisateur (« UserID ») ainsi que le nom de votre entreprise (« CompanyID ») dans les champs correspondants. Vous recevrez ensuite un e-mail vous indiguant votre nouveau mot de passe.

|     | Language: E     | EN ▼ Log on to RMA ▼           |
|-----|-----------------|--------------------------------|
| Ple | ase fill in Use | rname, CompanyID and Password: |
|     | UserID:         | USERID                         |
|     | CompanyID:      | COMPANYID                      |
|     | Password:       |                                |
|     | Log In          | Change Password                |
|     |                 | Send new Password              |
|     | ·               | 20                             |

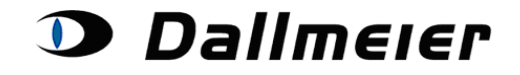

### 2. Sélection et recherche dans votre liste de dispositifs

#### Devices for Customer ID D00

| Search for Device: | DHD92-00         | New Search           | Log Off |
|--------------------|------------------|----------------------|---------|
|                    | Generate D       | evice Data           |         |
|                    | Actions for ch   | nosen Device         |         |
| Revise current s   | oftware version  | Generate Temporary P | assword |
| Gen                | erate Activation | Buy License          |         |

Les licences déjà achetées sont affichées en fonction des produits.

#### Devices for Customer ID D00

| Search for Device: | 00099 | New Search | Log Off |  |
|--------------------|-------|------------|---------|--|
|                    |       |            |         |  |

|               | Item Type | Serialnumber | Device ID | Item ID | SW-Version |
|---------------|-----------|--------------|-----------|---------|------------|
| Choose Device | DAE8      | 00099        | PP-549275 | 000059  | 7.1.4 SP I |

| Generate Device Data            |                             |  |  |  |  |
|---------------------------------|-----------------------------|--|--|--|--|
| Actions for                     | 00099                       |  |  |  |  |
| Revise current software version | Generate Temporary Password |  |  |  |  |
| Generate Activation             | Buy License                 |  |  |  |  |

#### Bought Licenses for 00099

|                | Itemid | Itemname      |                     |  | Generated Code |
|----------------|--------|---------------|---------------------|--|----------------|
| Choose License | 000062 | SO-EG         |                     |  |                |
|                |        |               |                     |  |                |
|                |        | License Code: | S0-EG               |  |                |
|                |        | Sales ID:     | SO0100              |  |                |
|                |        | Created at:   | 12.11.2013 06:56:01 |  |                |

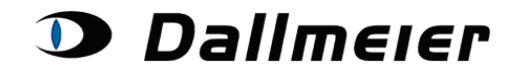

#### 3. Création des données du dispositif suite à l'échec de la fonction Recherche

Si un numéro de série demeure introuvable avec la fonction Recherche, il est possible de le créer avec la fonction « **Generate Device Data** ». La plupart du temps, cette procédure est nécessaire pour les dispositifs anciens.

| Devices for Customer ID D00 |                                                             |  |  |  |  |  |
|-----------------------------|-------------------------------------------------------------|--|--|--|--|--|
| 9                           | Search for Device: New Search Log Off                       |  |  |  |  |  |
|                             |                                                             |  |  |  |  |  |
|                             |                                                             |  |  |  |  |  |
|                             | Generate Device Data                                        |  |  |  |  |  |
|                             | Actions for chosen Device                                   |  |  |  |  |  |
|                             | Revise current software version Generate Temporary Password |  |  |  |  |  |
|                             | Generate Activation Buy License                             |  |  |  |  |  |
|                             |                                                             |  |  |  |  |  |
|                             |                                                             |  |  |  |  |  |
|                             | Devices for Customer ID D00                                 |  |  |  |  |  |
| Sea                         | arch for Device: New Search Log Off                         |  |  |  |  |  |
|                             |                                                             |  |  |  |  |  |
|                             |                                                             |  |  |  |  |  |
| ſ                           |                                                             |  |  |  |  |  |
|                             | Generate Device Data                                        |  |  |  |  |  |
|                             | Actions for chosen Device                                   |  |  |  |  |  |
|                             | Revise current software version Generate Temporary Password |  |  |  |  |  |
|                             | Generate Activation Buy License                             |  |  |  |  |  |

| Please state the serialnumber of t | the device you cannot find via the search function. |
|------------------------------------|-----------------------------------------------------|
| Serialnumber:                      | DAI1-029                                            |
| Back                               | Confirm                                             |

Veuillez indiquer le numéro de série du dispositif, qui demeure introuvable avec la fonction Recherche.

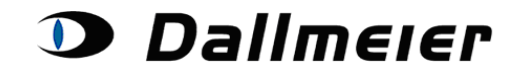

### 4. Correction du niveau logiciel

Afin de vous assurer que vous disposez de codes de licence corrects, il est nécessaire que vous ayez préalablement indiqué la bonne version logicielle de votre dispositif sur la plateforme de service. À cette fin, ainsi que pour d'autres finalités ultérieures, il vous faut tout d'abord **sélectionner** le **dispositif** en question, en cliquant sur le bouton « **Choose Device** » correspondant.

| Devices for Customer ID D00                 |                                                            |                 |                 |                 |                  |                                     |  |  |
|---------------------------------------------|------------------------------------------------------------|-----------------|-----------------|-----------------|------------------|-------------------------------------|--|--|
| Search for Device: 00137 New Search Log Off |                                                            |                 |                 |                 |                  |                                     |  |  |
|                                             |                                                            |                 |                 |                 |                  |                                     |  |  |
|                                             |                                                            |                 |                 |                 |                  |                                     |  |  |
|                                             |                                                            | Item Type       | Serialnumber    | Device ID       | Item ID          | SW-Version                          |  |  |
| Choose Dev                                  | ice                                                        | DAX4            | 00137           | PP-789354       | 003811           | 8.7.3                               |  |  |
|                                             |                                                            |                 |                 |                 |                  |                                     |  |  |
|                                             |                                                            |                 | Generate Devic  | e Data          |                  |                                     |  |  |
|                                             |                                                            |                 | Actions for 001 | 137             |                  |                                     |  |  |
|                                             | Revi                                                       | se current soft | ware version    | enerate Tempora | ary Password     | 3                                   |  |  |
| -                                           |                                                            | Genera          | te Activation B | uy License      |                  |                                     |  |  |
|                                             |                                                            |                 |                 |                 |                  |                                     |  |  |
|                                             |                                                            |                 |                 |                 |                  |                                     |  |  |
|                                             | Please choose the current software version of your device. |                 |                 |                 |                  |                                     |  |  |
|                                             | Current Software Version: 8.7.6 SP A                       |                 |                 |                 |                  |                                     |  |  |
|                                             | Ba                                                         | ick             |                 | Confirm         | Versio<br>from t | ns can be choser<br>ne DropDown-Lis |  |  |

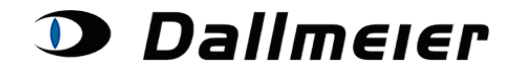

#### 5. Création d'un mot de passe provisoire

|                                                                                            |      | Item Type | Serialnumber | Device ID | Item ID | SW-Version |
|--------------------------------------------------------------------------------------------|------|-----------|--------------|-----------|---------|------------|
| Choose De                                                                                  | vice | DAX4      | 00137        | PP-789354 | 003811  | 8.7.3      |
| Actions for 00137<br>Revise current software version<br>Generate Activation<br>Buy License |      |           |              |           |         |            |

Lors de la création d'un mot de passe provisoire, vous devez saisir un commentaire. Les données créées s'affichent directement dans le navigateur :

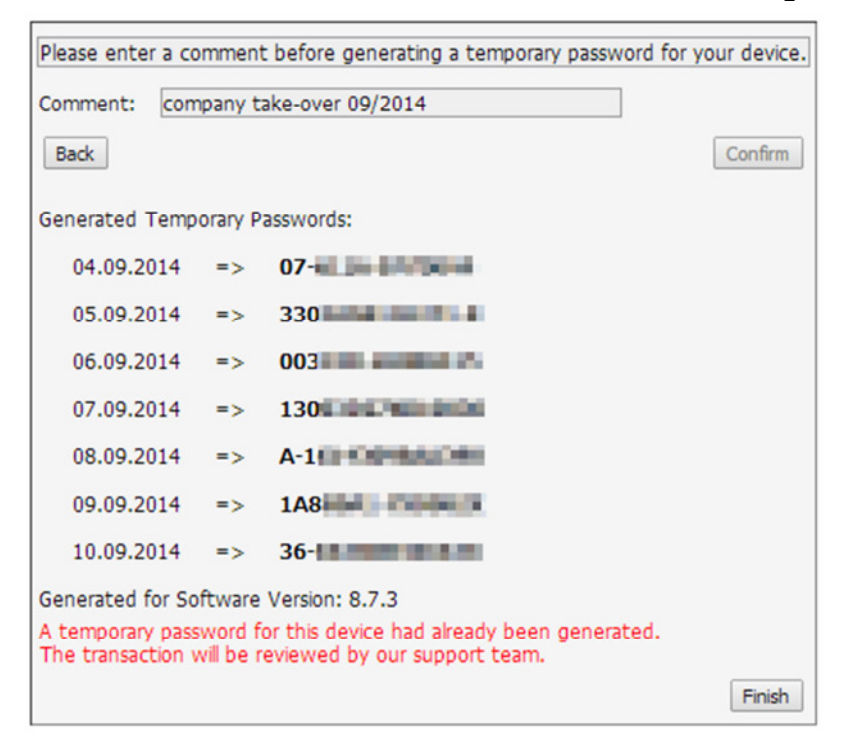

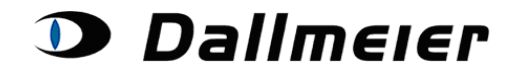

### 6. Création d'une activation de matériel

Pour activer les dispositifs que vous avez achetés, vous devez indiquer l'adresse MAC (HW-ID), ainsi que le motif de l'activation :

Devices for Customer ID D00

|                   | Item Type        | Serialnumber      | Device ID      | Item ID      | SW-Ver |  |  |
|-------------------|------------------|-------------------|----------------|--------------|--------|--|--|
| oose Device       | DAX4             | 00137             | PP-789354      | 003811       | 8.7.3  |  |  |
|                   |                  |                   |                |              |        |  |  |
|                   |                  | Generate Devic    | e Data         |              |        |  |  |
|                   |                  | Actions for 00    | 137            |              |        |  |  |
| Rev               | ise current soft | ware version G    | enerate Tempor | ary Password | Ы      |  |  |
|                   | Genera           | te Activation B   | uy License     |              |        |  |  |
|                   |                  | 6                 |                |              |        |  |  |
|                   |                  |                   |                |              |        |  |  |
| Diagon            | state the req    | uired information | for your Hardy | ware Activa  | tion.  |  |  |
| Ficase            |                  | •                 | : 🗔 : 🗌        | :            |        |  |  |
| HW-ID:            |                  | • L ·             |                |              |        |  |  |
| HW-ID:<br>Reason: | Please Ch        | noose             |                |              |        |  |  |

#### Devices for Customer ID D00

| Search for Device: | 00137 | New Search | Log Off |
|--------------------|-------|------------|---------|
|                    |       |            |         |

|               | Item Type | Serialnumber | Device ID | Item ID | SW-Version |
|---------------|-----------|--------------|-----------|---------|------------|
| Choose Device | DAX4      | 00137        | PP-789354 | 003811  | 8.7.3      |

| Generate D                      | evice Data                  |
|---------------------------------|-----------------------------|
| Actions for                     | 00137                       |
| Revise current software version | Generate Temporary Password |
| Generate Activation             | Buy License                 |

|          | CC · CC · CC ·                    | CC   | ·   | · CC |
|----------|-----------------------------------|------|-----|------|
| HVV-1D.  | rr . rr . rr .                    | . IL | . m | • FF |
| Reason:  | Please Choose                     | •    |     |      |
| Comment: | Please Choose<br>Type Error HW-ID |      |     |      |
|          | Type Error Serialnumber           |      |     |      |

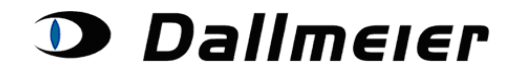

#### 7. Acquisition de licences supplémentaires

Toutes les licences disponibles pour votre dispositif et votre niveau logiciel vous sont proposées :

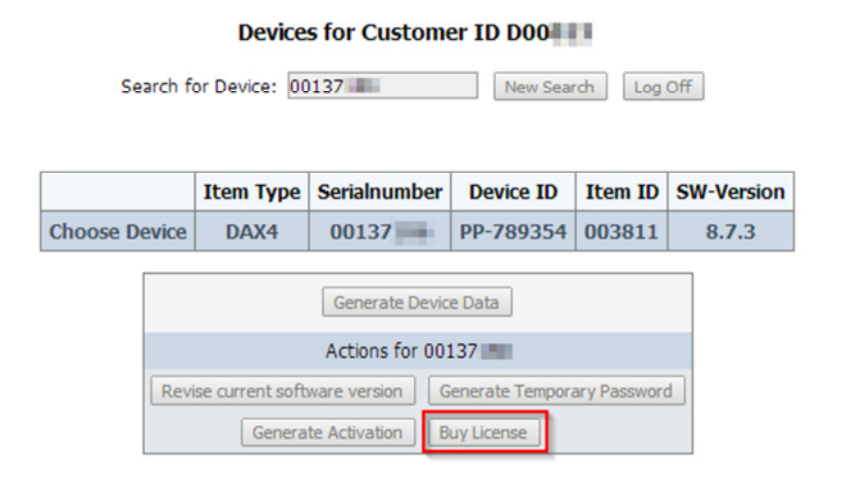

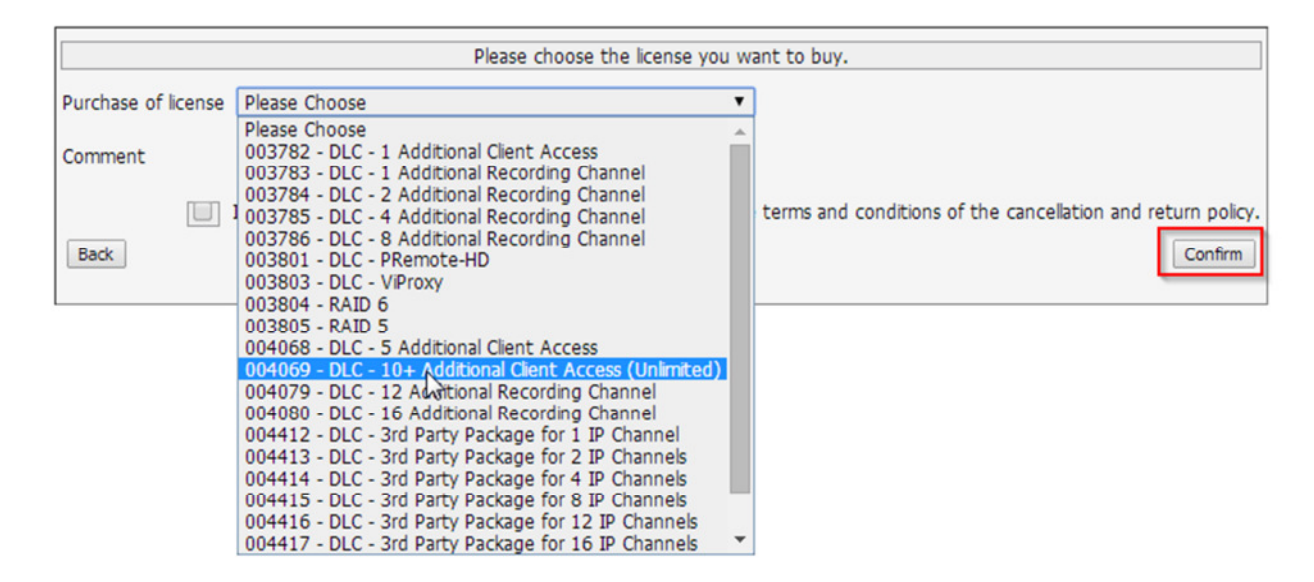

Pour acheter une licence, vous devez indiquer le HW-ID de votre dispositif ou le nombre actuel de canaux achetés disponibles à votre disposition.

Les informations générées vous seront communiquées par e-mail. La facturation suivra ultérieurement après avoir été traitée par notre service de vente.

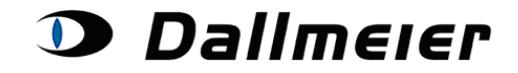

| Devices for Customer ID D00                 |                   |                 |                 |                 |              |            |
|---------------------------------------------|-------------------|-----------------|-----------------|-----------------|--------------|------------|
| Search for Device: 00137 New Search Log Off |                   |                 |                 |                 |              |            |
|                                             |                   | Item Type       | Serialnumber    | Device ID       | Item ID      | SW-Version |
| Choose Dev                                  | ice               | DAX4            | 00137           | PP-789354       | 003811       | 8.7.3      |
|                                             |                   |                 | Generate Devic  | e Data          |              |            |
|                                             | Actions for 00137 |                 |                 |                 |              |            |
|                                             | Revis             | se current soft | ware version G  | enerate Tempora | ary Password | đ          |
|                                             |                   | Genera          | te Activation B | uy License      |              |            |

|                                                                    | Please choose the license you want to buy.                                                                               |
|--------------------------------------------------------------------|----------------------------------------------------------------------------------------------------|
| Purchase of license                                                | 004069 - DLC - 10+ Additional Client Access (Unlimited) 🔻                                                                |
| Price:                                                             | .00 EUR                                                                                                    |
| Comment                                                            |                                                                                                    |
| Back                                                               | I accept the general terms and conditions and I agree to the terms and conditions of the cancellation and return policy. |
| Generated License KX9F<br>Generated for Softv<br>Price: 990,00 EUR | Key for Itemid 004069:<br>vare Version: 8.7.3                                                                            |
|                                                                    | Finish                                                                                                    |